## Uploading your Screening Requirements in to SportLomo

Step 1: Visit the <u>SportLomo Member Log In page HERE</u> and log in with your email address and password. If you've forgotten your password you can use the Forgot Password link above the Login button.

| $\leftarrow$ C | Ô | https://canada.sportsmanage | <b>r.ie</b> /sportlomo/users/login/home                                             |                                                                                                    |                                      |                                           |                                  | <3 | ր Հ | - G | <br> |
|----------------|---|-----------------------------|-------------------------------------------------------------------------------------|----------------------------------------------------------------------------------------------------|--------------------------------------|-------------------------------------------|----------------------------------|----|-----|-----|------|
|                |   |                             | SPORTS MANAGER                                                                      |                                                                                                    |                                      |                                           |                                  |    |     |     |      |
|                |   |                             |                                                                                     | Login<br>Please log in with your Sportiomo User Account<br>E-Mail<br>Password<br>Forgot Password<br>Login |                                      |                                           |                                  |    |     |     |      |
|                |   |                             | Sportiomo SPORTSMANAGER<br>topprigit © 2023 - al right restrict<br>Copyright Native | www.sporth<br>Terms and Contilions Privacy Pulicy Website D                                               | iomo.com Volley<br>Nisclaimer Cookie | sell Canada suppo<br>T<br>s Policy Linkin | rt desk<br><b>in</b><br>g Policy |    |     |     |      |
|                |   |                             |                                                                                     |                                                                                                    |                                      |                                           |                                  |    |     |     |      |

If you are asked to Select Your Association, please select Volleyball Manitoba Membership.

| $\leftarrow \rightarrow$ C $\textcircled{1}$ https://canada.sportsmanager.ie/sportlomo/users/select-role?redirect=%2Fsluser%2Fuser-portal        |                               | S (3                         | () {≡                                         | ¢                                   | s |
|----------------------------------------------------------------------------------------------------|-------------------------------|------------------------------|-----------------------------------------------|-------------------------------------|---|
| SPORTS MANAGER                                                                                                    |                               |                              |                                               |                                     |   |
| Select Association                                                                                                    |                               |                              |                                               |                                     |   |
| Multiple Accounts                                                                                                    |                               |                              | ¢.                                            | ogout                               |   |
| Your Associations                                                                                                    |                               |                              |                                               |                                     |   |
| Please select the association you want to work in                                                                                                |                               |                              |                                               |                                     |   |
| Association<br>Volleyball Manitoba Membership<br>Id Hit That<br>Volleyball BC<br>Volleyball Canada<br>Volleyball Manitoba<br>Volleyball Manitoba |                               |                              |                                               |                                     |   |
|                                                                                                    |                               |                              |                                               |                                     |   |
| Sportlomo   SPORTSMANAGER<br>copyright © 2023-all rights reserved<br>Copyright Naka                                                              | Terms and Conditions   Privac | y Policy   Website Disclaime | 😡 www.sport<br>? 🖬<br>tr   Cookies Policy   L | domo.com<br>7 f in<br>Inking Policy |   |

Step 2: On your home page, click the Certifications button.

| $\leftarrow$ C $\bigcirc$ https://canada.sportsmanager.ie/sportlomo/sluser/user-portal                                                            |                                                                                                    |            | ЗIФ                   | £= @                       | ) 🗞 | ··; |
|----------------------------------------------------------------------------------------------------|----------------------------------------------------------------------------------------------------|------------|-----------------------|----------------------------|-----|-----|
|                                                                                                    |                                                                                                    | Volleyball | Manitoba Merr<br>Anti | ibership -<br>hony Roberts | •   |     |
|                                                                                                    | Members                                                                                                    |            |                       |                            |     |     |
|                                                                                                    | Anthony Roberts<br>Member 100 2106466<br>Member Staus: Anabing Approval<br>Member Staus: Anabing Approval<br>Member Staus: Anabing Approval<br>Leader - Indoor Referee Level 1 -<br>View<br>Expry Date: 3/03/2024 |            |                       |                            |     |     |
| <ul> <li>Schedule</li> <li>Schedule of Upcoming Activities</li> <li>View</li> <li>Register or Renew Membership</li> <li>Register/Renew</li> </ul> | Team     Accept Your Place or Manage Your Team     Accept                                                                                                    |            |                       |                            |     |     |

Step 3: Click on the "+ Upload Credential" Button.

| C D https://canada.sportsmanager.ie/sportlomo/s | sluser/credentials/member-credentials- | details/1892046/112169                  | 93                  |                   | A <sup>N</sup> Q ☆ | 🔹 🕹 🗘                 | ᡬ≞ ∿≣ ∾≋ ··    |
|-------------------------------------------------|----------------------------------------|-----------------------------------------|---------------------|-------------------|--------------------|-----------------------|----------------|
| SPORTS MANAGER                                  | 10                                     |                                         |                     |                   |                    | Volleyball Manitoba N | Membership • 🕞 |
|                                                 |                                        | Certificatio                            | ons                 |                   |                    |                       |                |
| Anthony Roberts's Credentials                   |                                        |                                         |                     |                   |                    |                       | ← Back         |
|                                                 | (+                                     | Options                                 | rchased Credentials |                   |                    |                       |                |
|                                                 |                                        | <ul> <li>Search/filter optic</li> </ul> | ons 💌               |                   |                    |                       |                |
| Name 🕈                                          | Type 🗢                                 | First Name 🗢                            | Last Name 🗘         | Status 🖨          | Start Date 🗢       | Expiry Date 🗢         | Actions        |
| 2023-24 Screening Disclosure Form               | Screening Policy                       | Anthony                                 | Roberts             | Awaiting Approval | 11/09/2023         |                       | <b>1</b>       |
| Make Ethical Decisions                          | Make Ethical Decisions                 | Anthony                                 | Roberts             | Invalid 🛕         |                    |                       | <b>B</b>       |
| Make Ethical Decisions Online Evaluation        | Make Ethical Decisions                 | Anthony                                 | Roberts             | Invalid 🛕         |                    |                       | <b>e</b> 🔟     |
| Making Headway in Sport                         | Making Headway in Sport                | Anthony                                 | Roberts             | Invalid 🛕         |                    |                       | <b>e</b> 💼     |
| SafeSport Training                              | SafeSport Training                     | Anthony                                 | Roberts             | Invalid 🛕         |                    |                       | <b>1</b>       |
| < .                                             |                                        | Total 5  1 of 1                         |                     |                   |                    | rows pe               | rpage 15 ▼     |

There are 4 Screening Requirements for Referees:

- a Criminal Record Check (current within the last 3 years)
- a Child Abuse Registry Check (current within the last 3 years)
- either Safe Sport Training OR Respect In Sport Training (current within the last 5 years)

**NOTE:** If you are a coach and you have your Safe Sport training completed in The Locker, SportLomo will automatically pull the completed credential (if you have your NCCP number included in your profile) and you won't need to upload anything for that one.

Step 4: Select the Credential Type you wish to upload.

To upload a Criminal Record Check, select "Background Check" To upload a Child Abuse Registry Check, select "Child Abuse Registry Check" To upload a Respect In Sport Certificate, select "SafeSport Training"

| ← C 🗅 https:// <b>canada.sportsmanager.ie</b> /sportlomo/sluser/credentials/add-member-credential/1121693                                                                |   | <ul> <li>\$</li> </ul> | l (þ                | ¢ @              | <b>%</b> |
|----------------------------------------------------------------------------------------------------|---|------------------------|---------------------|------------------|----------|
|                                                                                                    | V | olleyball Manit        | oba Membe<br>Anthor | e <b>rship -</b> |          |
| Credential                                                                                                    |   |                        |                     |                  |          |
| Upload Credential                                                                                                    |   |                        |                     | ← Back           |          |
| Details       Type       Credential Name       Provider       Provider       Provider       Provider identifier       Start Date       Expiry Date       Additional Info |   |                        |                     |                  |          |
| Save                                                                                                    |   |                        |                     |                  |          |
|                                                                                                    |   |                        |                     |                  |          |
|                                                                                                    |   |                        | ⊕<br>?¥f            | w.sportlomo.com  |          |

## Step 5: Select the Credential Name.

Once you've selected the Type, there should only be one option in the Name dropdown.

| ← C 🗅 https:// <b>canada.sportsmanager.ie</b> /sportlomo/sluser/credentials/add-member-credential/1121693 | A Q ☆ 🔗 \$   🛛 ≰ 庙 🎕 …                                |
|----------------------------------------------------------------------------------------------------|-------------------------------------------------------|
|                                                                                                    | Volleyball Manitoba Membership - P<br>Anthony Roberts |
| Credential                                                                                                |                                                       |
| Upload Credential                                                                                         | ← Back                                                |
| Details                                                                                                   |                                                       |
| Type Background Check                                                                                     |                                                       |
| Credential Name Select Credential                                                                         |                                                       |
| Provider Select Gredentia<br>Current Background Check                                                     |                                                       |
| Provider Identifier                                                                                       |                                                       |
| Start Date                                                                                                |                                                       |
| Expiry Date                                                                                               |                                                       |
| Additional Info                                                                                           |                                                       |
|                                                                                                    |                                                       |
| Save                                                                                                    |                                                       |
|                                                                                                    |                                                       |
|                                                                                                    |                                                       |
|                                                                                                    |                                                       |
|                                                                                                    | ⊕www.sportoma.com<br>?¥f C‡in ©                       |

Step 6: Once you've selected the Credential Name, you'll see a spot open up where you can choose your attachment. Click on Choose File and select the file you wish to upload.

This file can either be a scanned copy of the document, or an image file of the document.

| $\leftarrow$ C | https://canada.sp                                                                                                    | ortsmanager.ie/sportlomo/sluser/cre                              |   |            |           |   | ☆ 📀 🗘               | በ 🕼 🕀        | °°• ≫ |
|----------------|----------------------------------------------------------------------------------------------------|------------------------------------------------------------------|---|------------|-----------|---|---------------------|--------------|-------|
| =              |                                                                                                    | ANAGER                                                           |   |            |           |   | Volleyball Manitoba | Membership - |       |
|                |                                                                                                    |                                                                  |   | Credential |           |   |                     |              |       |
|                | Upload Credential                                                                                                    |                                                                  |   |            |           |   |                     | ← Back       |       |
|                | Details<br>Please specify your current back<br>Type<br>Credential Name<br>Provider<br>Provider identifier<br>Start Date<br>Expiry Date<br>Additional Info | ground check completion date and expiry date<br>Background Check | 2 | Atto       | chment(s) | O | Choose f            |              |       |
|                |                                                                                                    |                                                                  |   | Save       |           |   |                     |              |       |
|                |                                                                                                    |                                                                  |   |            |           |   |                     |              |       |

If for some reason the button doesn't work and you don't get a pop-up to select a file, click on the + button and click Choose File on the second.

|                               |                                                   | Credential    |             |
|-------------------------------|---------------------------------------------------|---------------|-------------|
| Upland Cradenti               | al                                                |               | ← Back      |
| Oplodd Credenn                |                                                   |               |             |
| Details                       |                                                   | Attachment(s) |             |
| Please specify your current b | background check completion date and expiry date. |               |             |
| Туре                          | Background Check -                                |               | Choose file |
| Credential Name               | Current Background Check *                        | U U           |             |
| Provider                      |                                                   |               |             |
| Start Date                    | 13/09/2023                                        |               |             |
| Expiry Date                   |                                                   |               |             |
| Additional Info               |                                                   |               |             |
|                               |                                                   |               |             |
|                               |                                                   | Save          |             |
|                               |                                                   |               |             |
|                               |                                                   | Credential    |             |
|                               |                                                   | creating      |             |
| Upload Credenti               | ial                                               |               | ← Back      |
| Details                       |                                                   | Attachment(s) |             |
| Please specify your current t | background check completion date and expiry date. |               |             |
| Туре                          | •                                                 |               | Choose file |
| Credential Name               | <b></b>                                           |               | Choose file |
| Provider                      |                                                   | 0             | chooc inc   |
| Provider Identifier           | 13/00/2022                                        | Ŭ             |             |
| Expiry Date                   | 13/03/2023                                        |               |             |
| Additional Info               |                                                   |               |             |
|                               |                                                   |               |             |
|                               |                                                   | Save          |             |
|                               |                                                   |               |             |

Step 7: Once you've selected a file, click Save.

| ← C 🗈 https://canada.sportsmanager.ie/sportlomo/sluser/credentials/add-member-credential/1121                                                                                                    | 693 🗚 역 🏠 🕑 🕼 🍓 🎕                                           |
|----------------------------------------------------------------------------------------------------|-------------------------------------------------------------|
|                                                                                                    | Volleyball Manitoba Membership * P<br>Anthony Roberts       |
| (                                                                                                    | Credential                                                  |
| Upload Credential                                                                                                    | ← Васк                                                      |
| Details         Please specify your current background check completion date and expliny date.         Type       Background Check •         Credential Name       Current Background Check •         Provider       •         Provider       •         Start Date       13/09/2023         Expiry Date       •         Additional Info       • | Attachment(s) Choose file Member Reg Logout.png Choose file |
|                                                                                                    | Save                                                        |

Once saved, you will be directed back to this screen, where you can either upload another credential, or log out if you've submitted everything.

| Sportiono<br>Sports Manager              |                         |                                         |                     |                   |              | Volleyball Manitoba Me | mbership -        |
|------------------------------------------|-------------------------|-----------------------------------------|---------------------|-------------------|--------------|------------------------|-------------------|
|                                          |                         |                                         |                     |                   |              |                        |                   |
|                                          |                         | Certificatio                            | 2025                |                   |              |                        |                   |
|                                          |                         | Cernicalia                              | 2112                |                   |              |                        |                   |
| Anthony Roberts's Credentials            |                         |                                         |                     |                   |              |                        | ← Back            |
|                                          |                         | Ontions                                 |                     |                   |              |                        |                   |
|                                          | -                       | Upload Credential + Pu                  | rchased Credentials |                   |              |                        |                   |
|                                          |                         |                                         |                     |                   |              |                        |                   |
|                                          |                         | <ul> <li>Search/filter optic</li> </ul> | ons 🔻               |                   |              |                        |                   |
| Name 🕈                                   | Туре 🗢                  | First Name 🗘                            | Last Name 🗢         | Status 🗢          | Start Date 🌻 | Expiry Date 🗘          | Actions           |
| 2023-24 Screening Disclosure Form        | Screening Policy        | Anthony                                 | Roberts             | Awaiting Approval | 11/09/2023   |                        | 2 💼               |
| Current Background Check                 | Background Check        | Anthony                                 | Roberts             | Awaiting Approval | 13/09/2023   |                        | <b>1</b>          |
| Make Ethical Decisions                   | Make Ethical Decisions  | Anthony                                 | Roberts             | Invalid 🛕         |              |                        | 2 💼               |
| Make Ethical Decisions Online Evaluation | Make Ethical Decisions  | Anthony                                 | Roberts             | Invalid 🛕         |              |                        | <b>1</b>          |
| Making Headway in Sport                  | Making Headway in Sport | Anthony                                 | Roberts             | Invalid 🛕         |              |                        | 2 📋               |
| SafeSport Training                       | SafeSport Training      | Anthony                                 | Roberts             | Invalid 🔺         |              |                        | 2 🗊               |
|                                          |                         | Total 6 1 of 1                          |                     |                   |              |                        |                   |
|                                          |                         |                                         |                     |                   |              | rows per p             | age 15 ¥          |
|                                          |                         |                                         |                     |                   |              |                        |                   |
|                                          |                         |                                         |                     |                   |              |                        |                   |
|                                          |                         |                                         |                     |                   |              |                        |                   |
| oortiooo                                 |                         |                                         |                     |                   |              |                        | www.sportlomo.com |
|                                          |                         |                                         |                     |                   |              | ? ¥                    | / f 🎯 in 🕄        |